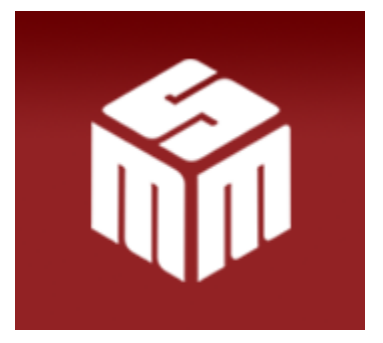

# <u>AVISO</u> <u>ACESSO MSM E ATUALIZAÇÃO DO WINDOWS</u>

#### Prezados usuários,

Diante de algumas queixas de dificuldade no acesso ao MSM, verificamos que a atualização automática do sistema operacional Windows vem bloqueando o acesso a alguns sistemas, inclusive o MSM.

Nesse contexto, encaminhamos abaixo um tutorial atualizado para sanar o problema apresentado, sem prejuízo de, em caso de persistência, colocarmo-nos à disposição para prestar-lhes todo auxílio necessário.

Esclarecemos que **mesmo os usuários que já realizaram esta configuração** podem vir a precisar realizá-la novamente, ante as atualizações automáticas de versões operacionais e a alteração do domínio recente do site do MP/RJ e do e-mail do MSM, que passa a ser: **gestor.msm@mprj.mp.br.** 

# **SEGUE O TUTORIAL:**

#### Nas versões Internet Explorer 8:

#### PARA LIGAR O MODO DE EXIBIÇÃO DE COMPATIBILIDADE

- 1. Veja se o botão **Modo de Exibição de Compatibilidade** é exibido ao lado da barra de endereços (Se você não vir o botão, não haverá necessidade de ligar o modo de exibição de compatibilidade.)
- 2. Clique no botão **Modo de Exibição de Compatibilidade** para exibir o site no Modo de exibição de compatibilidade.

### Caso não apareça a opção acima, deve ser configurado conforme alternativa abaixo:

#### Para alterar as configurações do Modo de Exibição de Compatibilidade

#### Abra o internet Explorer.

Toque ou clique em Ferramentas e depois toque ou clique em configurações do Modo de Exibição de Compatibilidade.

Na tela a seguir devem ser incluídos os endereços conforme abaixo a fim de que seja identificada e permitida a compatibilidade com o acesso ao nosso site:

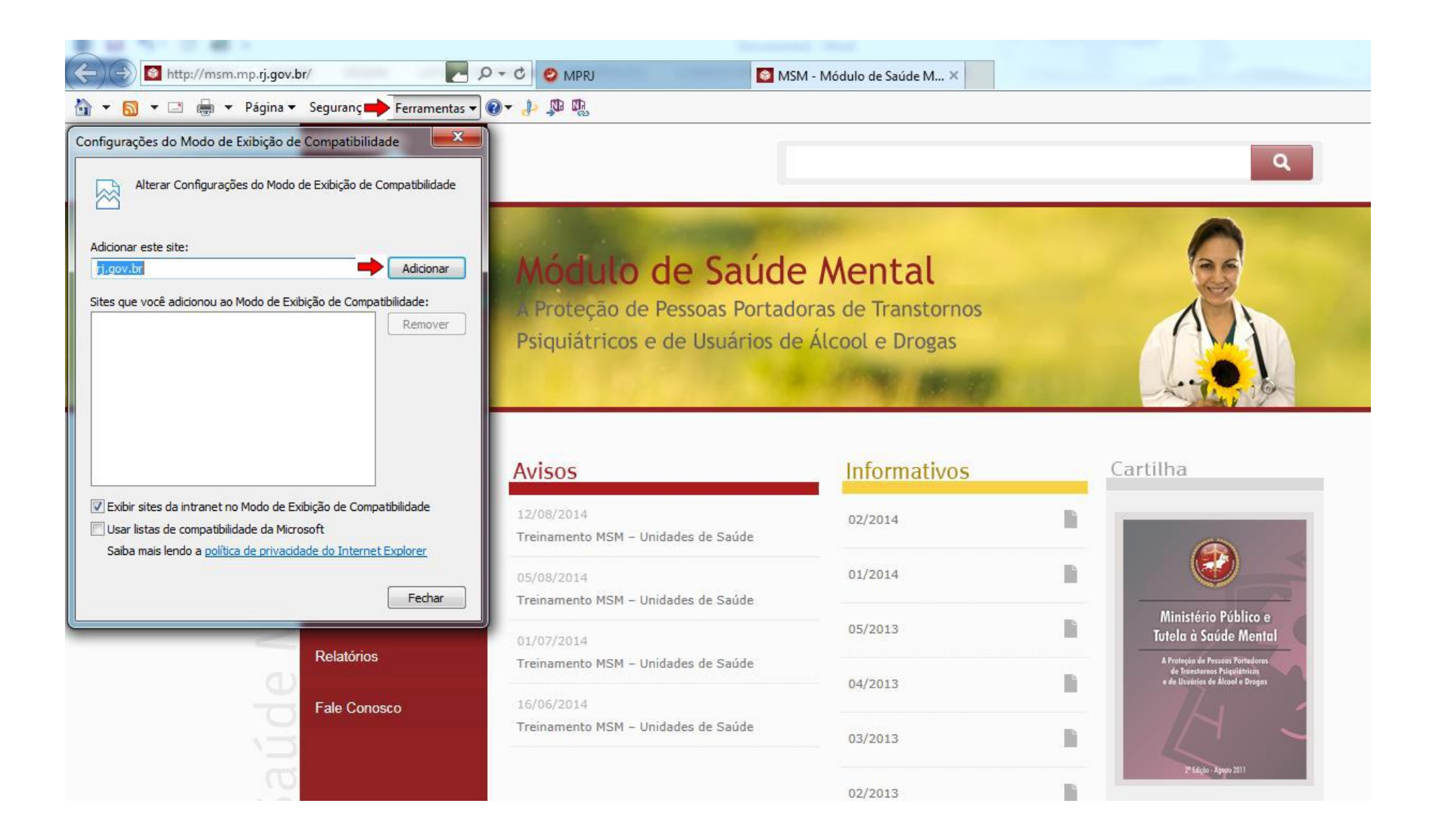

Nas versões Internet Explorer 9, 10 e 11:

Para ligar o Modo de Exibição de Compatibilidade

Repete-se o mesmo procedimento descrito nas versões anteriores.

# Caso não apareça a opção acima, deve ser configurado conforme alternativa abaixo:

# Para alterar as configurações do Modo de Exibição de Compatibilidade

- 1. Abra o internet Explorer na área de trabalho.
- 2. Pressione a tecla **Alt** para exibir a barra de menus (ou pressione e segure a barra de endereços e selecione **Barra de menus**).
- 3. Toque ou clique em Ferramentas e em Configurações de Modo de Exibição de Compatibilidade.

## CASO O PROBLEMA AINDA PERSISTA (COMUM A TODAS AS VERSÕES):

Na tela de acesso ao sistema, clicar no menu Ferramentas e em seguida Opções de Internet (figura 1):

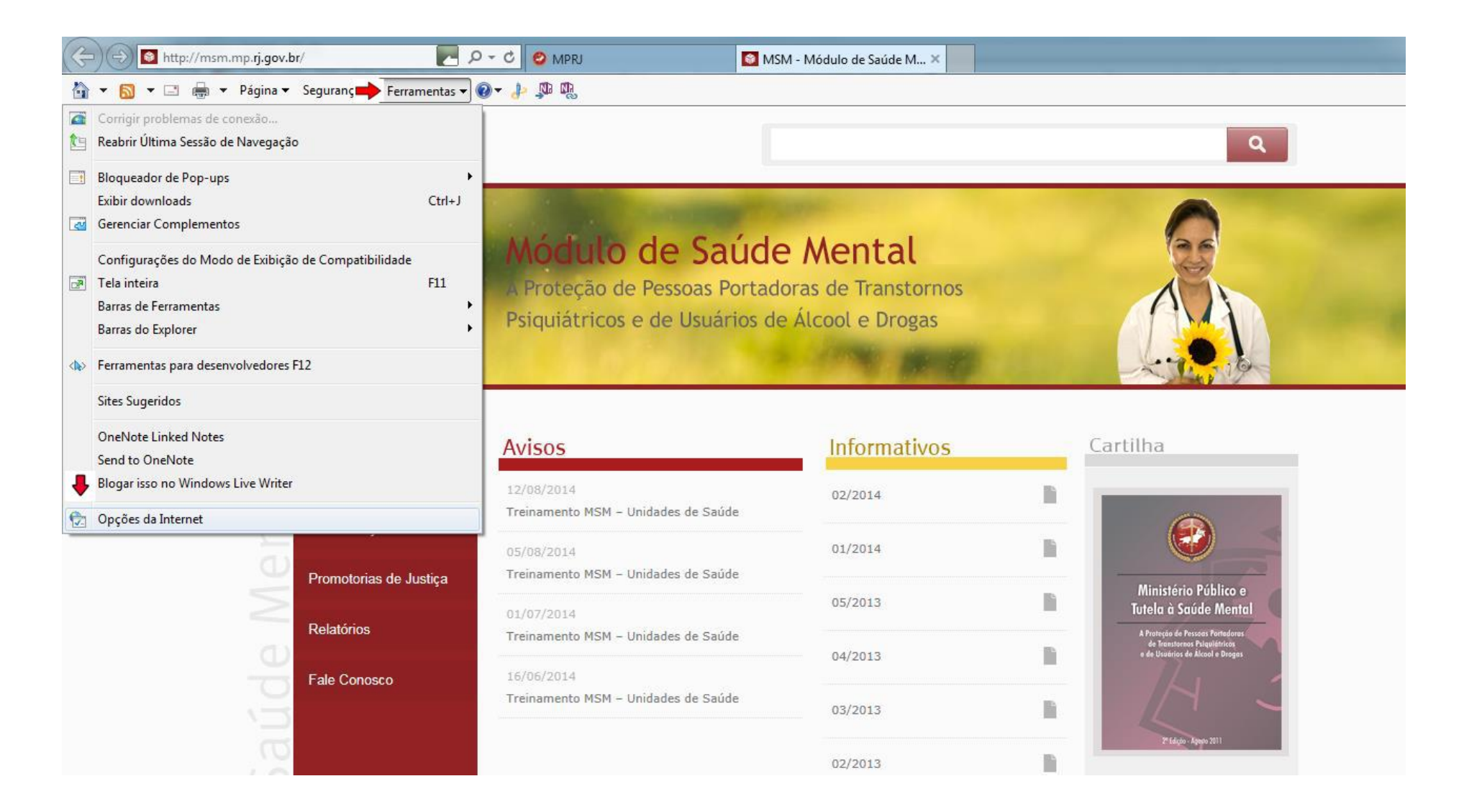

Clicar na guia Segurança, selecionar Sites Confiáveis, e incluir no botão Sites o mesmo domínio conforme figura 2 (também recomenda-se o uso do nível de segurança Médio-baixo a fim de permitir o comando executável):

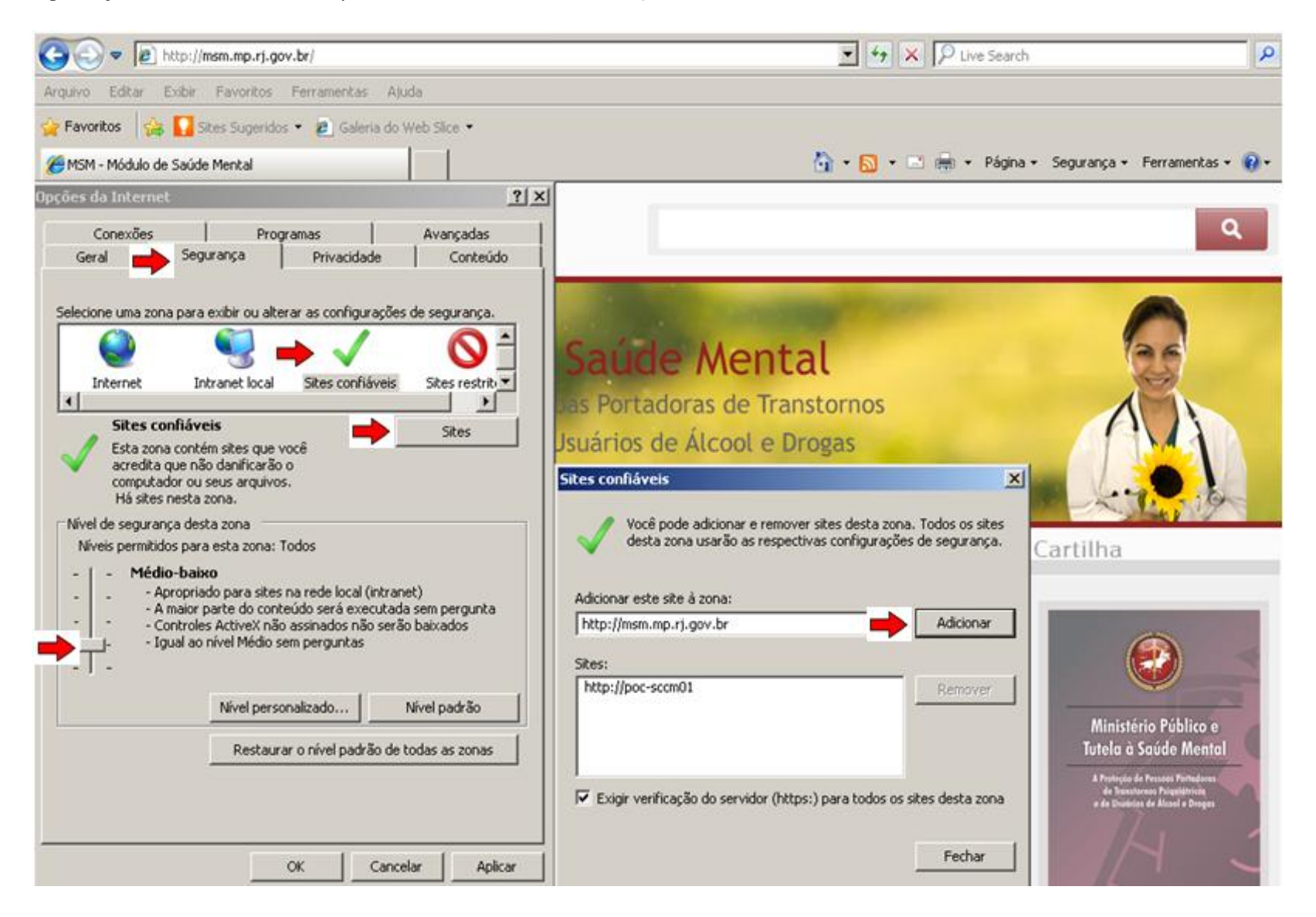

ATENÇÃO: Se faz necessário reiniciar TODAS AS TELAS do navegador após as configurações para que se tornem efetivas.